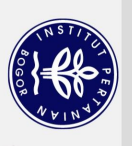

## **DAFTAR ISI**

|              |                       |                         | T                                                 | :   |
|--------------|-----------------------|-------------------------|---------------------------------------------------|-----|
|              |                       | AFIAR IADE              |                                                   | XI  |
| AFTAR GAMBAR |                       |                         | SAR                                               | X1  |
|              | AFTAR LAMPIRAN        |                         |                                                   | X11 |
|              | PENDAHULUAN           |                         |                                                   | 1   |
|              |                       | 1.1 Latar Bela          | akang                                             | 1   |
|              |                       | 1.2 Tujuan              |                                                   | 2   |
|              | 0                     | 1.3 Manfaat             |                                                   | 2   |
|              | 0                     | 1.4 Ruang Lin           | ngkup                                             | 2   |
|              | Ha                    | METODE KA               | JIAN                                              | 3   |
|              | <u><u><u></u></u></u> | 2.1 Lokasi da           | n Waktu Praktik Kerja Lapangan                    | 3   |
|              | pta                   | 2.2 Metode B            | idang Kajian                                      | 3   |
|              | 3                     | 2.2.1 A                 | nalisis                                           | 3   |
|              | lik                   | 2.2.2 Pe                | rancangan                                         | 4   |
|              | IPB                   | 2.2.3 In                | nlementasi                                        | 4   |
|              | (In                   | 2.2.5 III<br>2.2.4 Pe   | nguijan                                           | 4   |
|              | stit                  | 2.2.1 TC                | Pustaka Sololah Volaci                            | 4   |
|              | tut                   | 2.5 Injauan $231$ Hot   |                                                   |     |
|              | Per                   | 2.3.1 Hol<br>2.3.2 Dort | Adapt frequency 24 CHz dap CHz Vocational Studies |     |
|              | tan                   | 2.3.21 ent              | pla Quana                                         |     |
|              | ian                   | 2.3.3 SIII              | pie Queue                                         | 5   |
|              | Во                    | 2.5.4 FC(               | l<br>n Managan                                    | 5   |
|              | ogo                   | 2.5.5 Use               | h wanager                                         | 5   |
|              | 2                     | 2.3.6 W1f               |                                                   | 5   |
|              |                       | KEADAAN U               | MUM BB BIOGEN                                     | 5   |
|              |                       | 3.1 Sejarah             | 、 · ·                                             | 5   |
|              |                       | 3.2 Struktur (          | Drganisasi                                        | 6   |
|              |                       | 3.3 Visi dan I          | Misi BB Biogen Kota Bogor                         | 6   |
|              |                       | 3.3.1 V                 | si                                                | 6   |
|              |                       | 3.3.2 M                 | isi                                               | 7   |
|              |                       | IMPLEMENT               | ASI <i>HOTSPOT DUALBAND</i> MENGGUNAKAN           |     |
|              |                       | MIKROTIK                | RB952UI DAN MANAJEMEN BANDWIDTH                   |     |
|              | õ                     | BERBASIS U              | SER MANAGER DI BB BIOGEN                          | 7   |
|              | g                     | 4.1 Analisis            |                                                   | 7   |
|              | Y                     | 4.1.1 A                 | nalisis Masalah                                   | 7   |
|              | $\triangleright$      | 4.1.2 A                 | nalisis Kebutuhan                                 | 9   |
|              | g                     | 4.2 Perancang           | gan                                               | 10  |
|              | ic                    | 4.3.1 Mer               | ngaktifkan Hotspot dualband                       | 10  |
|              |                       | 4.3.2 Lim               | itasi Bandwidth                                   | 16  |
|              | E                     | 4.3.2 Mer               | nasang PCQ dengan simple queue                    | 17  |
|              | G                     | 4.3 Pengujian           |                                                   | 18  |
|              |                       | SIMPULAN D              | DAN SARAN                                         | 19  |
|              | 5                     | 5.1 Simpulan            |                                                   | 19  |
|              | j                     | 5.2 Saran               |                                                   | 20  |
|              | 0                     | AFTAR PUST              | AKA                                               | 21  |
|              | SJ                    |                         |                                                   |     |
|              | Ŧ                     |                         |                                                   |     |
|              | -                     |                         |                                                   |     |

### LAMPIRAN

### **DAFTAR TABEL**

| 1 | Komponen perangkat keras                                     | 9  |
|---|--------------------------------------------------------------|----|
| 2 | Komponen perangkat lunak                                     | 9  |
| 3 | Komponen perangkat lunak lanjutan                            | 10 |
| 4 | Hasil kecepatan internet tanpa limitasi bandwidth            | 18 |
| 5 | Hasil kecepatan internet pada saat sinyal lemah              | 18 |
| 6 | Hasil kecepatan ping, jitter dan persentasi kehilangan paket | 19 |
| 7 | Kecepatam internet pada 5GHz dengan limitasi bandwidth       | 19 |

## DAFTAR GAMBAR

| 1  | Tahapan metode kerja <i>hotspot dualband</i> dan manajemen <i>bandwidth</i> | 3  |
|----|-----------------------------------------------------------------------------|----|
| 2  | Struktur organisasi Paran Vokasi                                            | 6  |
| 3  | Tes ping hotspot 2,4 , e google.com                                         | 7  |
| 4  | Pemakaian frekuensi 2,4GHz di sekitar Ruang LAN                             | 8  |
| 5  | Pemakaian frekuensi 5GHz di sekitar Ruang LAN                               | 8  |
| 6  | Topologi awal jaringan di BB Biogen                                         | 9  |
| 7  | Login pada Winbox                                                           | 10 |
| 8  | Membuat DHCP Client                                                         | 10 |
| 9  | Hasil IP address dan routing                                                | 11 |
| 10 | Menjadi DNS Server                                                          | 11 |
| 11 | Tes koneksi melalui terminal                                                | 11 |
| 12 | Membuat Security Profile                                                    | 12 |
| 13 | Mengaktifkan Wifi interface                                                 | 12 |
| 14 | Konfigurasi Wifi interface                                                  | 12 |
| 15 | Menambahkan komentar                                                        | 13 |
| 16 | Membuat bridge port                                                         | 13 |
| 17 | Memberikan IP nerwork dan IP address pada bridge port                       | 13 |
| 18 | Masuk DHCP Setup                                                            | 13 |
| 19 | Konfigurasi DHCP server melalui DHCP Setup                                  | 14 |
| 20 | Memasang firewall NAT masquerade                                            | 14 |
| 21 | Tes konesi internet pada browser                                            | 15 |
| 22 | Masuk ke Hotspot Setup                                                      | 15 |
| 23 | Konfigurasi Hotspot melalui Hotspot Setup                                   | 15 |
| 24 | Mengatur sistem login                                                       | 16 |
| 25 | list limitation group                                                       | 16 |
| 26 | Menambah hotspot user                                                       | 17 |
| 27 | Konfigurasi PCQ dengan simple queue                                         | 17 |
| 28 | Hasil PCQ dengan simple queue pada Winbox                                   | 18 |

C Hak cipta milik IPB (Institut Pertanian Bogor)

# Hak Cipta Dilindungi Undang-Undang Dilarang mengutip sebagian atau seluruh karya tulis ini tanpa mencantumkan dan menyebutkan sumber: a. Pengutipan hanya untuk kepentingan pendidikan, penelitian, penulisan karya ilmiah, penyusunan laporan, penulisan kritik atau tinjauan suatu masalah. b. Pengutipan tidak merugikan kepentingan yang wajar IPB. Dilarang mengumumkan dan memperbanyak sebagian atau seluruh karya tulis ini dalam bentuk apapun tanpa izin IPB.

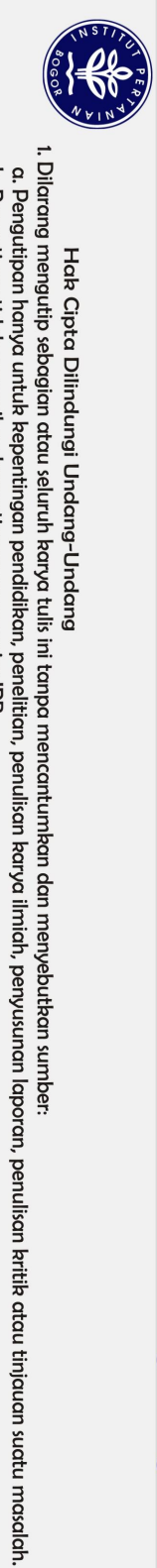

Hak Cipta Dilindungi Undang-Undang

# **DAFTAR LAMPIRAN**

|                                            | Kecepatan download dan upload 5GHz di www.speedtest.net         | 24 |
|--------------------------------------------|-----------------------------------------------------------------|----|
|                                            | Kecepatan download dan upload 2,4GHz di www.speedtest.net       | 24 |
|                                            | Kecepatan download 5GHz di www.fast.com                         | 24 |
|                                            | Kecepatan download 2,4GHz di www.fast.com                       | 24 |
|                                            | Hasil ping dan loss packet 5GHz                                 | 24 |
|                                            | Kecepatan download dan upload di laptop limitasi skenario 1     | 24 |
|                                            | Kecepatan download dan upload di laptop limitasi skenario 2     | 24 |
| 0                                          | Kecepatan download dan upload di laptop limitasi skenario 3     | 24 |
| 0                                          | Kecepatan download dan upload di smartphone limitasi skenario 1 | 25 |
| Hal)                                       | Kecepatan download dan upload di smartphone limitasi skenario 2 | 25 |
| cipta milik IPB (Institut Pertanian Bogor) | Sekolah Vokasi<br>College of Vocational Studies                 |    |

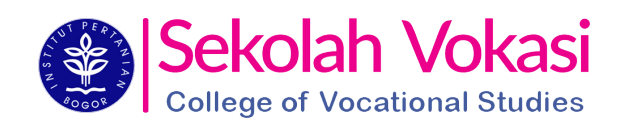

**Bogor Agricultural University** 

2. Dilarang mengumumkan dan memperbanyak sebagian atau seluruh karya tulis ini dalam bentuk apapun tanpa izin IPB. b. Pengutipan tidak merugikan kepentingan yang wajar IPB.